### Regis University Waive/enroll process opens on 6/2/2025 and closes on 9/2/2025

#### **Take Action!**

#### Step 1:

Regis University Students should visit: <u>www.wellfleetstudent.com</u>

Under "Search for your School," type In Regis University and enter.

#### Step 2:

Next, student should select:

"Enroll or Waive" to begin the process.

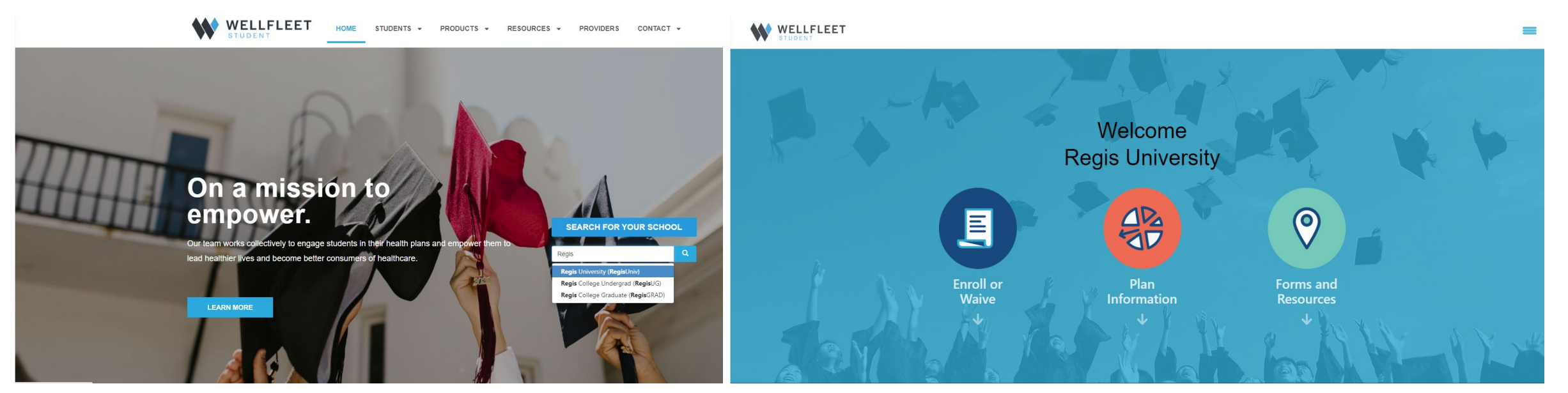

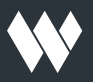

### Step 3:

Students must accept/enroll in the plan or submit a waiver to document their proof of other comparable insurance coverage.

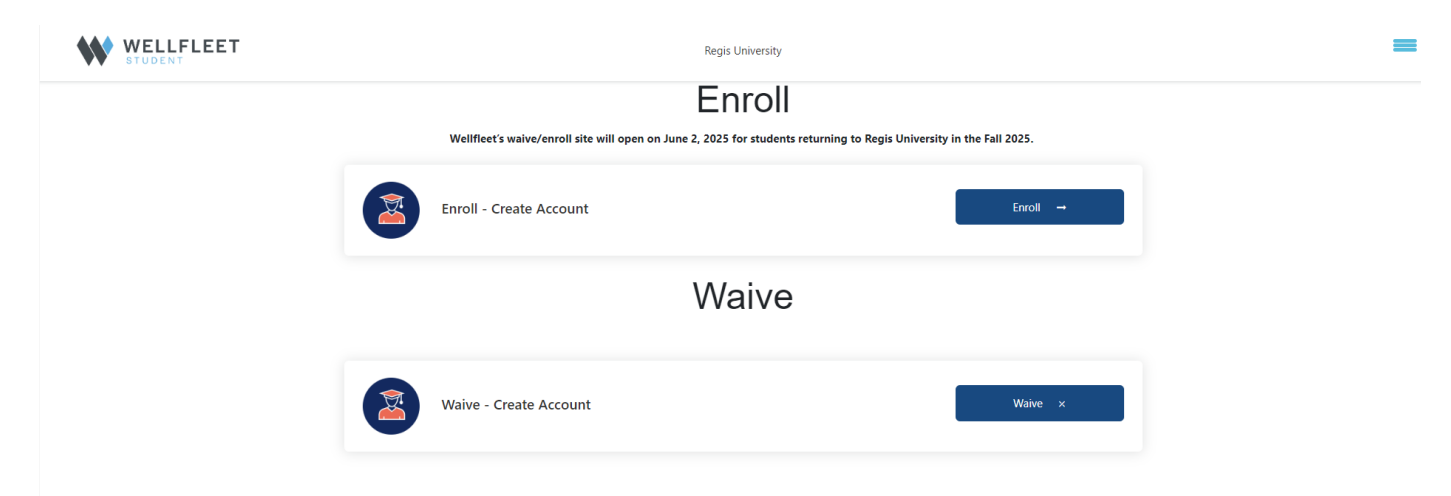

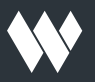

#### Step 4:

All new students using the Wellfleet site for the first time <u>must</u> create a new account.

Returning users can proceed to "Login." To create a new account, authentication is required. Students should enter their student ID # and date of birth. Then they will check "I am not a robot," and choose "Create Account."

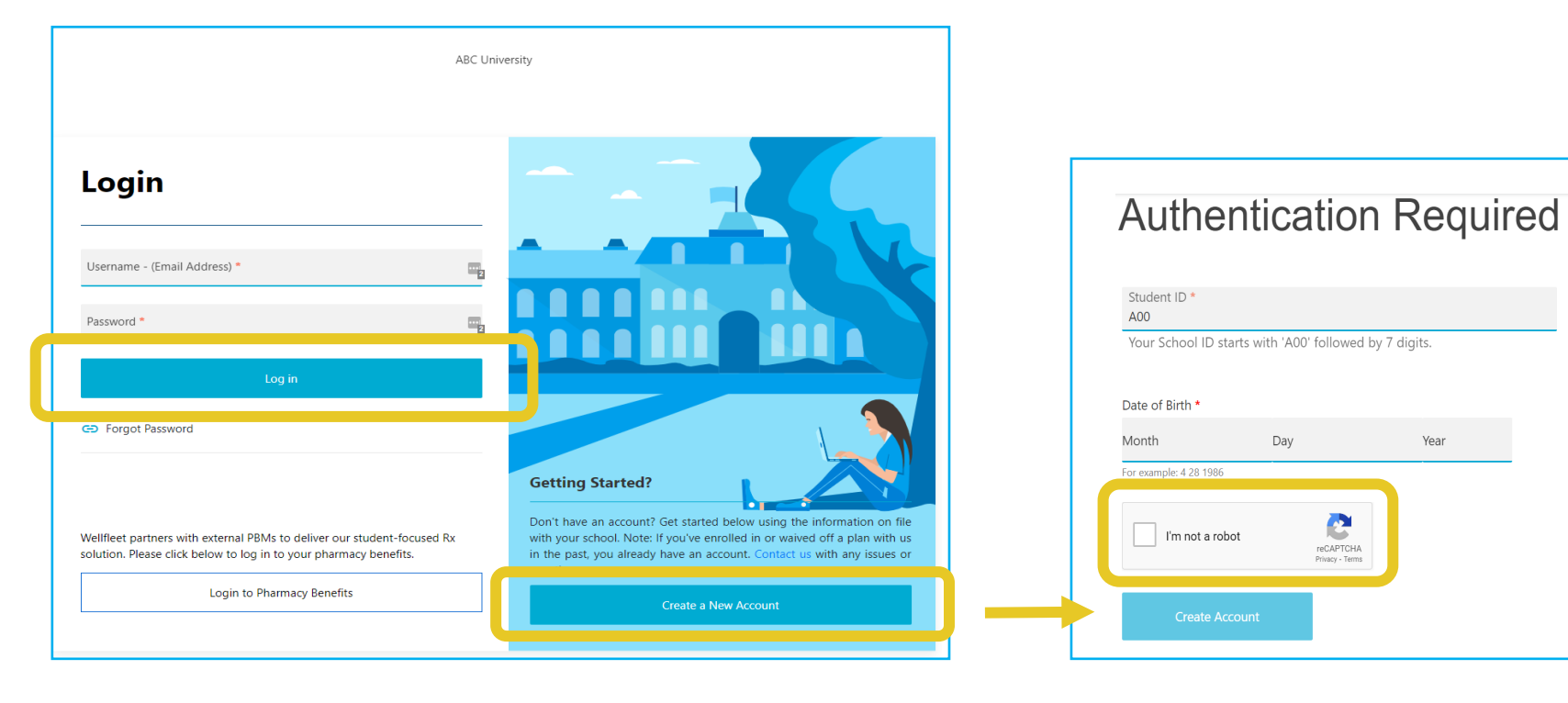

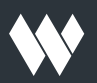

#### Step 5:

Next, if a student is creating an account for the first time, they'll need to finish providing the requested information. Once the fields are complete, they should select **"Create Account."** 

| Create a Login<br>Please enter valid email address.<br>Username / Email *<br>Confirm Username *<br>Show Password Requirements<br>Enter Password *   |
|----------------------------------------------------------------------------------------------------|
| Please enter valid email address.         Username / Email *         Confirm Username *         Show Password Requirements         Enter Password * |
| Username / Email * Confirm Username * Show Password Requirements Enter Password *                                                                   |
| Confirm Username * Show Password Requirements Enter Password *                                                                                      |
| Show Password Requirements Enter Password *                                                                                                    |
| Enter Password *                                                                                                    |
|                                                                                                    |
| Confirm Password * Mobile Phone                                                                                                    |
| ■ +1 *                                                                                                    |
| Create Account                                                                                                    |

### Step 6:

Once students have successfully logged into their account, there will be two selections: "Waive with **Proof of Insurance**" or "Enroll" (accept enrollment). They should select the applicable option.

| ACCOUNT INFORMATI                                                                                                    | ON                           |                                             |                               |           |
|----------------------------------------------------------------------------------------------------|------------------------------|---------------------------------------------|-------------------------------|-----------|
| Name:                                                                                                    |                              | Insurance ID:                               |                               |           |
| DOB:                                                                                                    |                              | Gender:                                     | F                             |           |
| Email:                                                                                                    |                              | Password:                                   | ****** [change]               |           |
| Confirmation #:                                                                                                    |                              | Record Created By:                          | IMPORT                        |           |
|                                                                                                    |                              | Record Created On:                          | 5/2/2022                      |           |
| Last Login:                                                                                                    | Has not logged into account. | School ID:                                  |                               |           |
| cust cogin.                                                                                                    | Record created on 5/2/2022   | ochoor ib.                                  |                               |           |
|                                                                                                    |                              |                                             |                               |           |
| Enroll Status / Plan Type:                                                                                                    | No Action                    |                                             |                               |           |
| Enroll Status / Plan Type:                                                                                                    | No Action                    |                                             |                               | WELLFLEET |
| Enroll Status / Plan Type:<br>Waive with Proof of Insu                                                                                            | No Action                    |                                             |                               | WELLFLEET |
| Enroll Status / Plan Type:<br>Waive with Proof of Insu<br>POLICY INFORMATION                                                                      | No Action<br>urance Enroll   |                                             |                               | WELLFLEET |
| Enroll Status / Plan Type:<br>Waive with Proof of Insu<br>POLICY INFORMATION<br>Coverage<br>Period: Annual                                        | No Action                    | Record Year: 2                              | 2/23                          | WELLFLEET |
| Enroll Status / Plan Type:<br>Waive with Proof of Insu<br>POLICY INFORMATION<br>Coverage Annual<br>Period:<br>Coverage Dates:                     | No Action                    | Record Year: 2<br>Coverage:                 | 2/23<br>No Action             | WELLFLEET |
| Enroll Status / Plan Type:<br>Waive with Proof of Insu<br>POLICY INFORMATION<br>Coverage Annual<br>Period:<br>Coverage Dates:<br>Class : Undergri | No Action<br>urance Enroll   | Record Year: 2<br>Coverage:<br>Citizenship: | 2/23<br>No Action<br>Domestic | WELLFLEET |

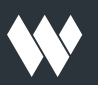

### Step 7:

Students will need to complete the student profile. They'll confirm that all fields with an asterisk are correct and provide additional information where needed. When complete, they should select "**Next**."

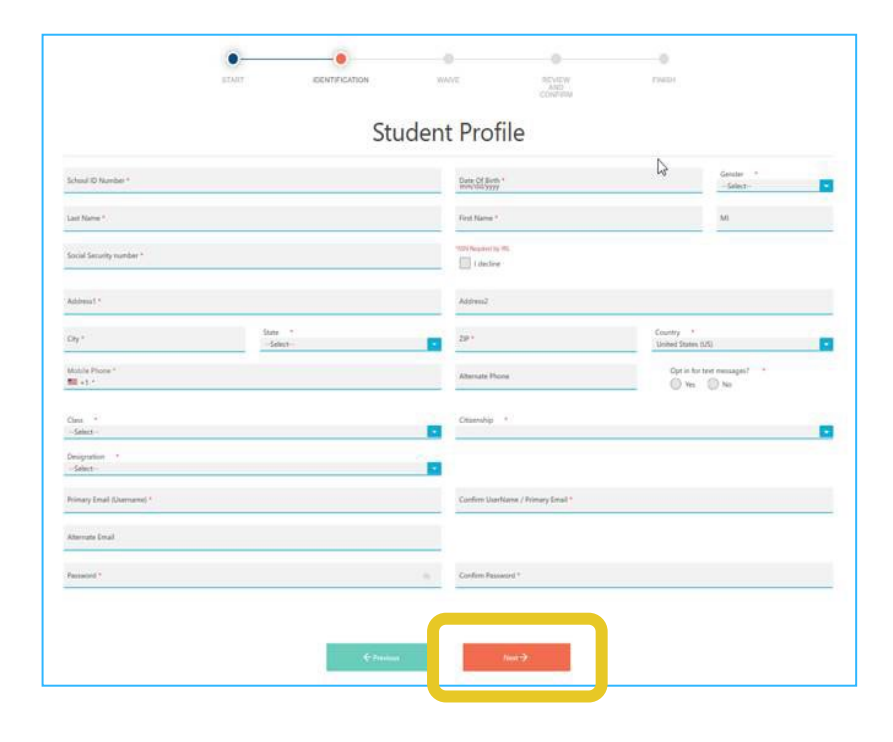

#### Step 8:

If a student has selected to waive, they must answer a series of **waiver questions** about their insurance Coverage. Please make sure to answer these questions truthfully. Wellfleet has the right to audit waiver questions. If it is found that a question was answered incorrectly, the waiver approval can be over-turned.

Q1: Question 1 of 4 - Is your current insurance plan provided through a state assistance program (commonly known as Medicaid) from a state other than Colorado?

Q2: Question 2 of 4 - Are you currently insured by an HMO whose service area is outside of Colorado? (You may need to check your policy or Evidence of Coverage document).

Q3: Question 3 of 4 - Is your current insurance plan based in the United States?

Q4: Question 4 of 4 - Does your plan have a deductible higher than \$2,000 per individual?

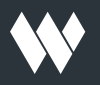

### Step 9:

After the waiver questions are answered, students will need to complete the "Waiver Insurance Information" section. **NOTE:** Students are required to upload a copy of their insurance card (front and back).

Once the information is completed, they should select "Next" to continue.

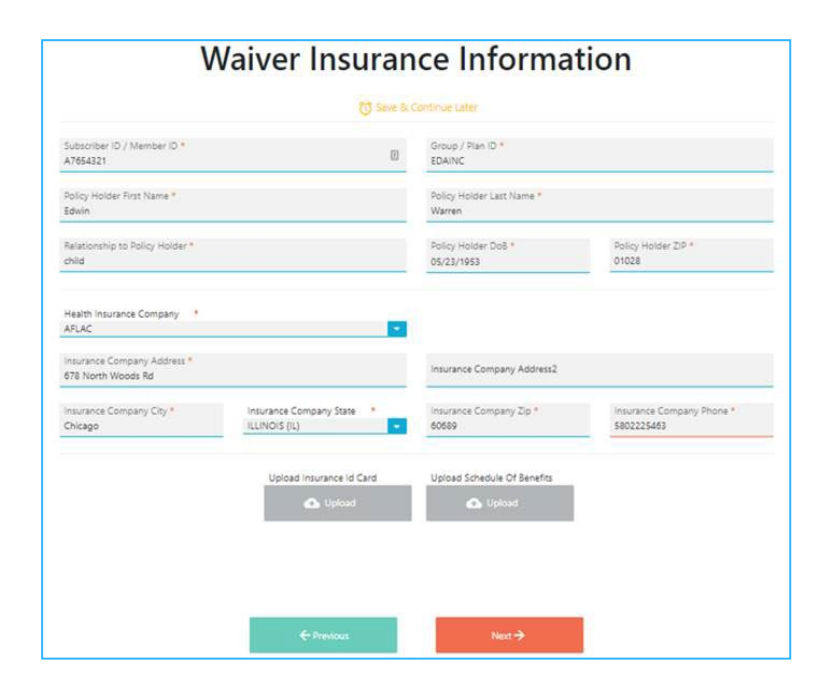

#### Step 10:

Real-time verification process begins with students being shown a notice of their waiver/enrollment status. In addition, students will receive email from Wellfleet with updates of their waiver status.

#### Types of waiver status:

Approved, Pending or Declined.

If a waiver is pending or declined, additional information may be required.

Students who enroll will also receive a confirmation number and an email of active enrollment. All students should retain a copy of their confirmation email.

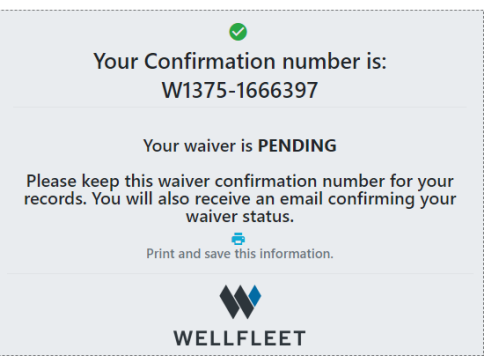